Treiber-Addendum

# AD\_USB-Box<sup>®</sup> für SPS-ANALYZER pro 5

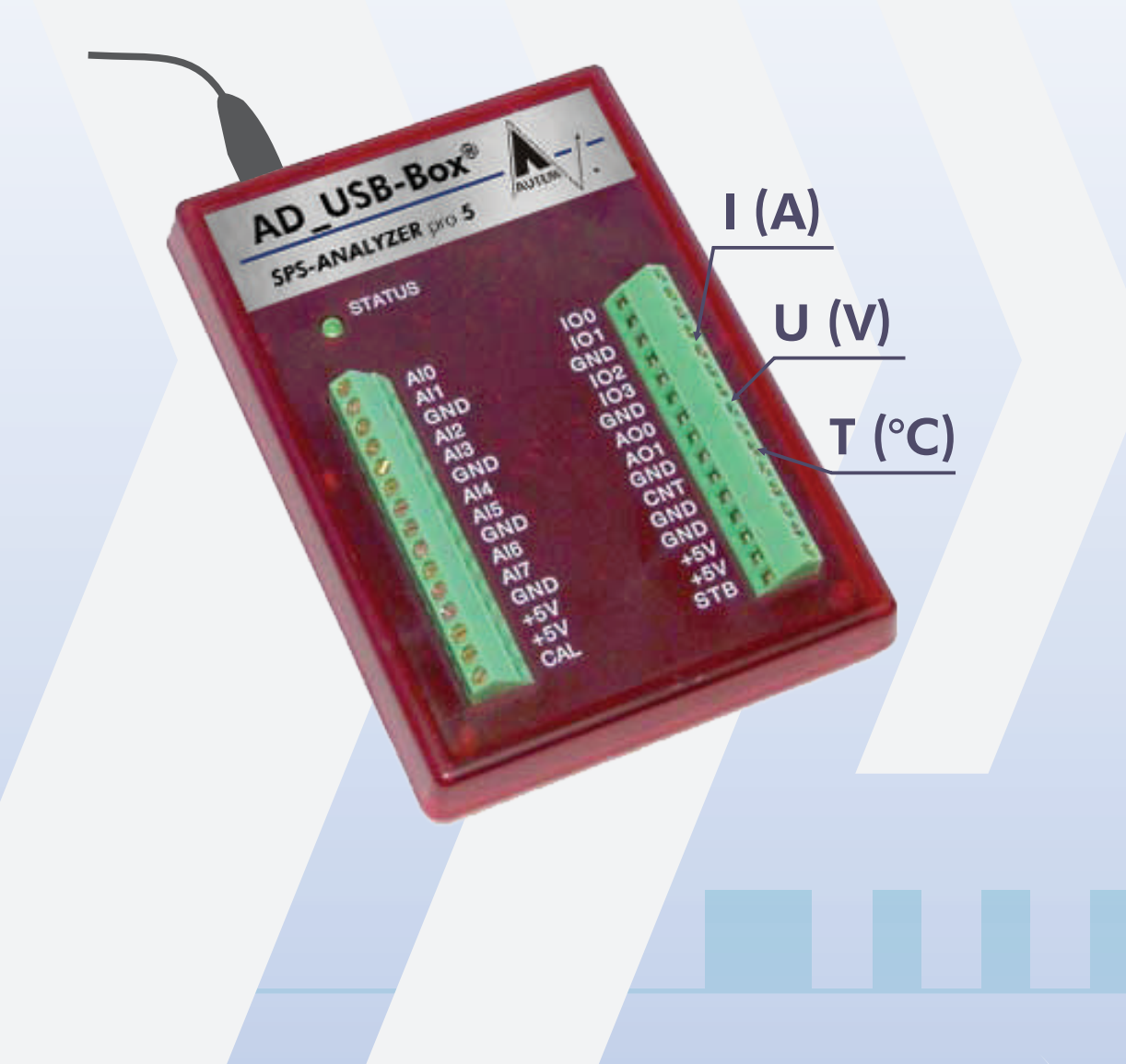

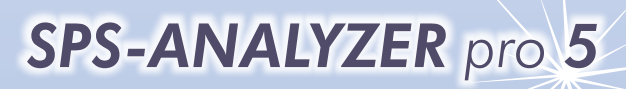

Der Logikanalysator für die SPS

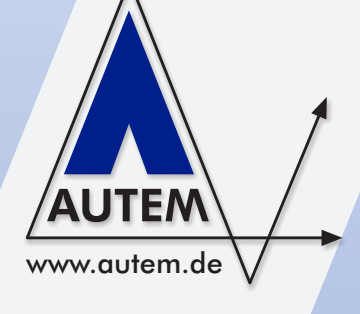

## Treiber-Addendum AD\_USB-Box<sup>®</sup>

© Copyright 2002 - 2013 AUTEM GmbH. Alle Rechte vorbehalten. Kein Teil dieses Handbuchs darf - auch nicht auszugsweise - reproduziert, fotokopiert oder elektronisch gespeichert werden ohne ausdrückliche schriftliche Genehmigung von AUTEM.

Die in diesem Buch beschriebene Software unterliegt einem Software-Lizenzvertrag und darf nur gemäß den Bestimmungen dieses Vertrages genutzt werden.

AUTEM Gesellschaft für Automatisierungssoftware mbH Dithmarscher Straße 29 D - 26723 Emden Deutschland

 Telefon
 +49-(0)4921-9610-0

 Telefax
 +49-(0)4921-9610-96

 eMail
 info@autem.de

 http://
 www.autem.de

AUTEM gibt keine Garantie für dieses Handbuch sowie keine ausdrücklichen oder stillschweigenden Garantien auf handelsübliche Qualität und Eignung für einen bestimmten Einsatzzweck. AUTEM übernimmt keine Haftung für darin enthaltene Fehler oder auftretende Folgeschäden, die durch Ausstattung, Leistung und den Gebrauch dieses Materials entstehen.

Die in diesem Buch erwähnten Soft- und Hardwarebezeichnungen sind in den meisten Fällen auch eingetragene Warenzeichen und unterliegen als solche den gesetzlichen Bestimmungen.

Für Hinweise, Anregungen und Verbesserungsvorschläge sind wir stets dankbar. Bitte richten Sie diese schriftlich an AUTEM.

2. Auflage 2010

# Inhaltsverzeichnis

| 1                                                   |                                                  | INSTA | LLATION                                       | 1-1        |
|-----------------------------------------------------|--------------------------------------------------|-------|-----------------------------------------------|------------|
|                                                     | 1.1                                              | Harc  | lwareinstallation                             | 1-2        |
|                                                     | 1.2                                              | Softv | vareinstallation                              | 1-2        |
| 2                                                   |                                                  | KONF  | IGURATION                                     | 2-1        |
|                                                     | 2.1                                              | AD_   | JSB-Box konfigurieren                         | 2-1        |
|                                                     | 2.2                                              | Treib | er konfigurieren                              | 2-1        |
| 3                                                   |                                                  | DATE  | NERFASSUNG                                    | 3-1        |
|                                                     | 3.1                                              | Erfas | sbare Signale                                 | 3-1        |
|                                                     | 3.2                                              | Vorb  | ereiten der Hardware für die Datenerfassung   | 3-1        |
|                                                     |                                                  | 3.2.1 | Analoge Eingänge                              | 3-2        |
|                                                     |                                                  | 3.2.2 | Digitale Eingänge                             | 3-2        |
|                                                     |                                                  | 3.2.3 | CNT                                           | 3-3        |
|                                                     |                                                  | 3.2.4 | +5 V                                          | 3-3        |
|                                                     |                                                  | 3.2.5 | CAL - STB                                     | 3-3        |
|                                                     | ~ ~                                              | 3.2.6 | GND                                           | 3-3        |
|                                                     | 3.3                                              | Zeitv | erhalten und Besonderheiten bei der Ertassung | 3-4        |
|                                                     | 3.4                                              | Anw   | endungsbeispiele                              | 3-5        |
|                                                     |                                                  | 3.4.1 | Spannungsmessung                              | 3-5        |
|                                                     |                                                  | 3.4.Z | Differentielle Spannungsmessung               | 3-3        |
|                                                     |                                                  | 3.4.3 | Messen kleiner Ströme                         | 3-0<br>3-7 |
|                                                     |                                                  | 3/5   |                                               | 3.7        |
|                                                     |                                                  | 346   | Drehzahlmessung                               | 3-8        |
|                                                     |                                                  | 3.4.7 | Digitale Messung an 24 V-Anlagen              | 3-8        |
| ANHANG A - TECHNISCHE DATEN AD_USB-BOX <sup>®</sup> |                                                  |       | Α                                             |            |
| ANHANG B - EXPANSION UNIT                           |                                                  |       | В                                             |            |
| A                                                   | ANHANG C - 4-20 MA STROM-/SPANNUNGSWANDLER ET420 |       |                                               | C          |

# Abbildungsverzeichnis

| Abb. 1-1 | Hardwareaufbau                        | 1-2 |
|----------|---------------------------------------|-----|
| Abb. 2-1 | AD_USB-Box konfigurieren              | 2-1 |
| Abb. 2-2 | Eigenschaften des AD_USB-Box-Treibers | 2-1 |
| Abb. 3-1 | Analoge Spannungsmessung              | 3-2 |
| Abb. 3-2 | Nutzung eines digitalen Eingangs      | 3-3 |
| Abb. 3-3 | Messen am Spannungsteiler             | 3-5 |
| Abb. 3-4 | Differentielle Spannungsmessung       | 3-5 |
| Abb. 3-5 | Strommessung mit dem ET420            | 3-6 |
| Abb. 3-6 | Indirekte Strommessung                | 3-7 |
| Abb. 3-7 | Messung am Zählereingang CNT          | 3-7 |
| Abb. 3-8 | Drehzahlmessung                       | 3-8 |
| Abb. 3-9 | Digitale Messung an 24 V              | 3-8 |
|          |                                       |     |

# 1 Installation

Das vorliegende Treiber-Addendum ist eine Ergänzung zum Benutzerhandbuch des SPS-ANALYZER pro. Es erläutert die Besonderheiten und gibt Ihnen wichtige Hinweise für den Einsatz der:

• AD\_USB-Box<sup>®</sup>

Der aufgeführte Treiber ermöglicht die Erfassung von digitalen und analogen Signalen mit Hilfe der AD\_USB-Box über den Universal Serial Bus (USB).

Sie sollten das Treiber-Addendum vor dem Einsatz des Treibers unbedingt lesen. Bitte beachten Sie auch die deutlich gekennzeichneten Warnungen, die Sie auf mögliche Gefahren beim Einsatz des SPS-ANALYZER pro und der AD\_USB-Box hinweisen.

### WARNUNG

Überall dort, wo in der Automatisierungseinrichtung auftretende Fehler große Materialschäden oder sogar Personenschäden verursachen, d. h. gefährliche Fehler sein können, müssen zusätzliche externe Vorkehrungen getroffen oder Einrichtungen geschaffen werden, die auch im Fehlerfall einen sicheren Betriebszustand gewährleisten bzw. erzwingen (z. B. durch unabhängige Grenzwertschalter, mechanische Verriegelungen usw.).

### WARNUNG

Bei Messungen mit der AD\_USB-Box ist darauf zu achten, dass spannungsführende Teile der zu prüfenden Schaltung/Anlage gegen Berühren gesichert sind. Eine Berührung unter Spannung stehender Teile kann schwerste gesundheitliche oder materielle Schäden verursachen.

#### Gewährleistungsausschluss

Die Gewährleistung auf die AD\_USB-Box und die Expansion Unit beträgt 12 Monate. Die Gewährleistung entfällt, wenn am Produkt Fremdeingriffe vorgenommen wurden oder das Produkt unsachgemäß behandelt oder gelagert wurde. Die Gewährleistung entfällt außerdem, wenn das Gerät anders als gemäß seinem konstruierten eigentlichen Verwendungszweck eingesetzt oder verwendet wird, bei betriebsbedingter Abnutzung/Verschleiß, bei Betrieb mit falschen Strömen oder Spannungen sowie bei Schäden durch Überspannung, Blitzschlag, Brand, Wasser (Feuchtigkeit). Ebenfalls erlöschen alle Gewährleistungsansprüche, wenn die angebrachten Garantiesiegel entfernt oder unleserlich gemacht werden.

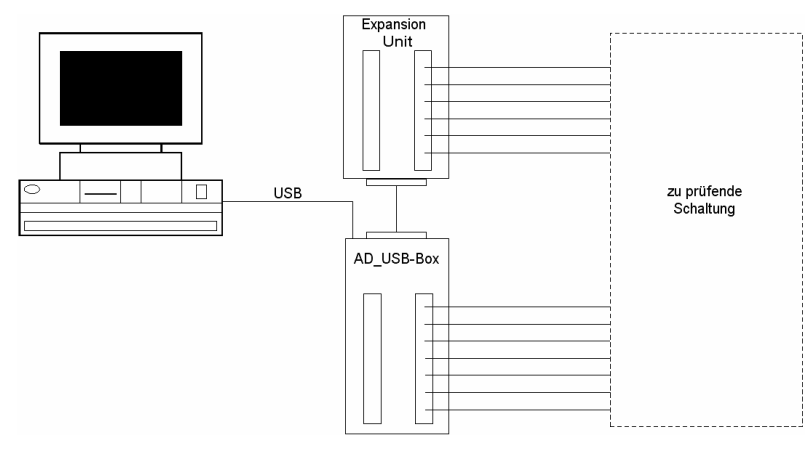

## **1.1 Hardwareinstallation**

#### Abb. 1-1 Hardwareaufbau

Schließen Sie das mitgelieferte USB-Schnittstellenkabel an die AD\_USB-Box an. Verbinden Sie nun bei eingeschaltetem PC das USB-Schnittstellenkabel mit dem USB-Anschluss des PC. Die benötigten USB-Treiber werden automatisch von Windows geladen. Die AD\_USB-Box wird über den USB-Anschluss mit Spannung versorgt.

Sofern Sie auch digitale Signale erfassen möchten, schließen Sie die im Lieferumfang enthaltene Expansion Unit (*siehe Anhang B - Expansion Unit*) mit dem mitgelieferten 25-poligen SUB-D-Verbindungskabel an die AD\_USB-Box an.

Über die Schraubklemmen der Expansion Unit werden die zusätzlichen 16 Digitaleingänge der AD\_USB-Box bequem zugänglich gemacht. Die Expansion Unit sorgt außerdem für einen begrenzten Überspannungsschutz.

## **1.2 Softwareinstallation**

Die SPS-Treiber können Sie im laufenden SPS-ANALYZER pro installieren. Wählen Sie SPS-Ankopplung im Menü Extras. Im Fenster SPS-Treiber klicken Sie anschließend die Schaltfläche Hinzufügen. Sollte sich der von Ihnen gewünschte Treiber noch nicht in der Liste befinden, müssen Sie zuvor die Treiber-Lizenz mit der License-Key Lizenzverwaltung (s. Benutzerhandbuch SPS-ANALYZER pro - Abschnitt 2.2 Installation) auf Ihrem Rechner freischalten.

Der SPS-ANALYZER pro lässt auch das Laden mehrerer gleicher oder unterschiedlicher SPS-Treiber zu. Wenn Sie z. B. mehrere AD\_USB-Boxen an Ihrem PC angeschlossen haben, so ist für jede Box ein Treiber zu laden. Sie können so Signaldaten von mehreren Boxen parallel erfassen. Eine eindeutige Zuordnung der Signale ist durch die AD\_USB-Box-ID gewährleistet.

#### Hinweis

Zum Betrieb der AD\_USB-Box benötigen Sie mindestens Windows der Version 4.10.2222 oder höher. Dazu gehören Windows 98SE, ME, 2000, XP und 7.

# 2 Konfiguration

Stellen Sie nach der Installation des Treibers unter *Eigenschaften* wichtige Parameter der AD\_USB-Box ein. Außerdem können Sie den an dem PC angeschlossenen AD\_USB-Boxen neue IDs zuweisen.

# 2.1 AD\_USB-Box konfigurieren

Zur eindeutigen Datenzuordnung ist jeder AD\_USB-Box eine individuelle ID zugeordnet. Durch Anwahl der Schaltfläche *AD\_USB-Box konfigurieren* gelangen Sie in das Fenster *AD\_USB-Box konfigurieren*. Hier können Sie den an den PC angeschlossenen Boxen eine neue ID zuweisen.

| AD_USB-Box(en) konfigurieren                                                     |           |  |  |  |
|----------------------------------------------------------------------------------|-----------|--|--|--|
| Es wurde eine AD_USB-Box mit folgender ID an den<br>USB-Schnittstellen gefunden. |           |  |  |  |
| 0                                                                                |           |  |  |  |
| Alte ID wird geändert in                                                         | Neue ID   |  |  |  |
| Neue ID übertragen                                                               | Schließen |  |  |  |

Abb. 2-1 AD\_USB-Box konfigurieren

# 2.2 Treiber konfigurieren

| Eigenschaften                |                                                             |           |
|------------------------------|-------------------------------------------------------------|-----------|
| Name: AD_USB-Box             |                                                             | OK        |
| AD_USB-Box+ <u>D</u> : 0     | Zeitstempel<br>O nur bei Signaländerung<br>O kontinuierlich | Abbrechen |
| AD_USB-Box(en) konfigurieren | Abtastintervall:                                            |           |

Abb. 2-2 Eigenschaften des AD\_USB-Box-Treibers

#### AD\_USB-Box konfigurieren).

Wählen Sie bei *Zeitstempel*, ob die Zeitstempel kontinuierlich (bei jedem Abtastpunkt) oder nur bei Signaländerungen in die Signaldatei eingetragen werden sollen. Bei kontinuierlichem Zeitstempel werden auch bei einem sich nicht ändernden Signal die genauen Abtastpunkte dokumentiert. Die erzeugten Signaldateien werden jedoch größer.

Unter *Abtastintervall* geben Sie an, in welchem zeitlichen Abstand Messwerte eingelesen werden sollen. Bei zeitunkritischen Signalverläufen kann ein längeres Abtastintervall gewählt werden. Die erzeugten Signaldateien werden dadurch kleiner.

Stellen Sie dazu zunächst die Alte ID der AD\_USB-Box ein. Hier sind nur IDs von angeschlossenen AD\_USB-Boxen auswählbar. Tragen Sie bei Neue ID die ID ein, die die ausgewählte AD\_USB-Box erhalten soll. Betätigen Sie die Schaltfläche Neue ID übertragen, um der AD\_USB-Box die neue ID zuzuweisen.

Geben Sie dem Treiber zunächst einen sinnvollen *Namen*, z.B. die Bezeichnung des Anlagenteils, aus dem Sie Signale mit diesem Treiber erfassen möchten. Tragen Sie unter *AD\_USB-Box-ID* die ID der entsprechenden Box ein. Durch Anwahl der Schaltfläche *AD\_USB-Box(en) konfigurieren* erfahren Sie, welche IDs den angeschlossenen AD\_USB-Boxen zugeordnet sind (vgl. 2.1

# 3 Datenerfassung

Dieses Kapitel beschreibt die Vorgehensweise zur Erfassung analoger und digitaler Signale mit Hilfe der AD\_USB-Box. Sie können bis zu 8 massebezogene oder 4 differentielle analoge Eingänge und 20 digitale Eingänge erfassen. Außerdem steht Ihnen ein Zähler zur Verfügung.

# 3.1 Erfassbare Signale

| Eingabesyntax | Art der Adresse                                          | Schraubklemme |  |
|---------------|----------------------------------------------------------|---------------|--|
| IO x          | Digitaler Eingang                                        | IO0 – IO3     |  |
| D x           | Digitaler Eingang                                        | D0 – D15      |  |
| AI x          | Analoger Eingang (massebezogen)                          | AIO - AI7     |  |
| AID x         | Analoger Eingang (differentiell)                         | AIO - AI7     |  |
| CNT           | Impulszählung                                            | CNT           |  |
| CNTSx         | Impulszählung pro Sekunde (Frequenzmessung) <sup>1</sup> | CNT           |  |
|               |                                                          |               |  |

Die folgende Tabelle zeigt die erfassbaren Signale und die zugehörige Syntax:

Tabelle 3-1 Erfassbare Signale der AD\_USB-Box

## 3.2 Vorbereiten der Hardware für die Datenerfassung

Verbinden Sie vor jeder Messung eine Masseklemme (GND) der AD\_USB-Box mit der Masse der zu prüfenden Schaltung. Schließen Sie anschließend die Messpunkte der zu prüfenden Schaltung an die entsprechenden Eingänge der AD\_USB-Box an.

### Hinweis

Unbeschaltete Eingänge können während der Erfassung zufällige Werte anzeigen. Achten Sie ggf. darauf, nicht benötige Eingänge auf Masse (GND) zu legen.

<sup>&</sup>lt;sup>1</sup> Für "x" wird eine Zeitspanne in ms angegeben, z.B. CNTS500. Die Eingangsimpulse werden über diese Zeit aufaddiert und auf eine Sekunde normiert. Die angegebene Zeitspanne (max. 10.000) hat Einfluss auf die "Glättung" des Signals. Je höher der Wert, desto stärker ist die "Glättung".

## 3.2.1 Analoge Eingänge

Die AD\_USB-Box hat 8 Schraubklemmen für analoge Eingangssignale (AIO - AI7). Diese können als massebezogene Eingänge (Eingabesyntax: AIO - AI7) oder als differentielle Eingänge (Eingabesyntax: AID0, AID2, AID4 oder AID6) genutzt werden. Auch eine Kombination zwi-

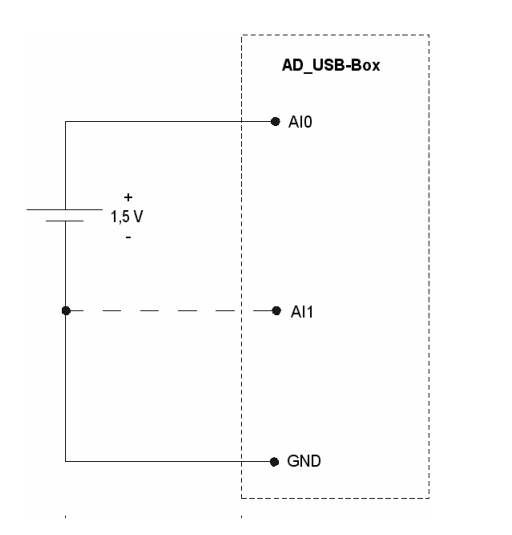

schen beiden ist möglich. An den analogen Eingängen können Spannungen bis zu  $\pm 10$  V gegen Masse gemessen werden. Daraus resultiert bei der differentiellen Messung ein Spannungsbereich von  $\pm 20$  V.

Zur massebezogenen Analogmessung verbinden Sie zunächst eine Masseklemme (GND) der AD\_USB-Box mit der Masse der zu prüfenden Schaltung. Schließen Sie anschließend den zu überprüfenden Messpunkt an einen analogen Eingang der AD\_USB-Box an.

Bei der differentiellen Analogmessung wird die zu überprüfende Spannung direkt mit zwei Analogeingängen abgegriffen. Hierbei müssen immer zwei zusammenliegende Klemmen verwendet werden (z. B. AI2 und AI3).

Abb. 3-1 Analoge Spannungsmessung

*Abb. 3-1* zeigt eine massebezogene Messung einer Batteriespannung. Durch das Verbinden des Analogeingangs AI1 mit dem Minuspol der Batterie können Sie auch eine differentielle Spannungsmessung durchführen. Weitere Anwendungsbeispiele finden Sie im Kapitel *3.4 Anwendungsbeispiele*.

## 3.2.2 Digitale Eingänge

Die AD\_USB-Box stellt 20 digitale Eingänge zur Verfügung, mit denen Sie logische Schaltzustände (LOW = Spannungen < 0.8 V; HIGH = Spannungen > 4 V) überprüfen können.

Vier Digitaleingänge sind mit der Klemmleiste der AD\_USB-Box verbunden (IOO - IO3). Diese Digitaleingänge sind mit Spannungen bis zu 15 V belastbar. 16 weitere digitale Eingänge sind auf der Expansion Unit vorhanden. Die Eingänge der Expansion Unit (DO - D15) können bis 25 V belastet werden.

| Hinweis                                                                                                    |  |  |
|----------------------------------------------------------------------------------------------------|--|--|
| Die digitalen Eingänge D13 - D15 (Expansion Unit) sind Schmitt-Trigger-<br>Eingänge. Diese Eingänge haben über Dioden eine Verbindung zu +5 V und<br>GND. Dies hat zur Folge, dass bei einer an einem der Eingänge anliegenden Ein-<br>gangsspannung größer +5.5 V oder kleiner -0.5 V alle drei Eingänge "HIGH" sind. |  |  |
| Sollen Spannungen außerhalb dieses Bereichs an den Eingängen D13 - D15 ange-<br>legt werden, so ist der Eingang mit einer 5,1 V Zener-Diode und einem 10 k $\Omega$<br>Widerstand in Reihe auf GND zu legen.                                                                                                    |  |  |

Zur digitalen Zustandsmessung verbinden Sie zunächst eine Masseklemme (GND) der AD\_USB-Box mit der Masse der zu prüfenden Schaltung. Schließen Sie anschließend den zu überprüfenden Messpunkt an einen digitalen Eingang (IOO - IO3 oder DO - D15) der AD\_USB-Box an.

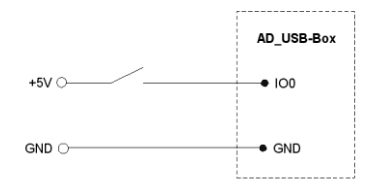

Abb. 3-2 Nutzung eines digitalen Eingangs

## 3.2.3 CNT

Der 32-Bit Zähleingang CNT der AD\_USB-Box wird zur Impulszählung verwendet. Er kann auf zwei verschiedene Arten genutzt werden:

- CNT Aufaddierender Impulszähler. Dieser wird beim Start der Erfassung zurückgesetzt.
- CNTSx Impulszählung pro Sekunde / Frequenzmessung. Für "x" wird eine Zeitspanne in ms angegeben, z.B. CNTS500. Die Eingangsimpulse werden über diese Zeit aufaddiert und auf eine Sekunde normiert. Die angegebene Zeitspanne (max. 10.000) hat Einfluss auf die "Glättung" des Signals. Je höher der Wert, desto stärker ist die "Glättung".

Bei jeder positiven Flanke, d. h. Anstieg der Spannung an Schraubklemme CNT von < 1 V auf > 4 V, erhöht sich der Zählerwert um eins. Die maximale Eingangsspannung darf höchstens 15 V betragen. Frequenzen bis zu 1 MHz können erfasst werden.

### 3.2.4 +5 V

Die AD\_USB-Box stellt an diesen Anschlüssen +5 V Spannung zur Verfügung. Die Anschlüsse sind auch mit den +5 V Anschlüssen der Expansion Unit verbunden. Alle +5 V Anschlüsse zusammen können mit etwa 450 mA belastet werden, sofern die AD\_USB-Box direkt an einen PC oder einen USB-Hub mit eigener Spannungsversorgung angeschlossen ist. Einige Notebooks oder USB-gespeiste Hubs begrenzen den Ausgangsstrom auf etwa 50 mA.

### 3.2.5 CAL - STB

Diese Anschlüsse können für Test- und Kalibrierungszwecke verwendet werden. Der CAL-Anschluss ist eine 2,5 V Präzisionsspannungsquelle.

### 3.2.6 GND

Die Masseklemmen auf der AD\_USB-Box bzw. auf der Expansion Unit stellen die generelle Masse für alle Messoperationen dar.

# 3.3 Zeitverhalten und Besonderheiten bei der Erfassung

Der folgende Abschnitt erläutert das Zeitverhalten und einige Besonderheiten bei der Kommunikation.

Die Erfassung der Daten erfolgt in zwei unterschiedlichen Modi: dem Stream-Mode oder dem Command-Response-Mode. Die Umschaltung zwischen beiden Modi erfolgt automatisch und ist von Anzahl und Art der zu erfassenden Signale abhängig.

Der wesentlich schnellere Stream-Mode wird verwendet, wenn ausschließlich die IO-Digitaleingänge und nicht mehr als 4 Analogeingänge erfasst werden. Der Scanabstand wird allein durch die Anzahl der Analogeingänge beeinflusst und reicht von 0,8 ms für einen Analogeingang bis zu 3,3 ms für 4 Analogeingänge.

Der Command-Response-Mode wird verwendet, wenn mehr als 4 Analogeingänge oder auch Zähler (CNT) oder D-Digitaleingänge (D0 - D15) erfasst werden. Hier schwankt der Scanabstand zwischen 16 ms und 48 ms.

Die nachfolgende Tabelle gibt Ihnen einen Überblick über das Zeitverhalten bei der Datenerfassung verschiedener Signale:

| Angeforderte Daten                                  | Geschwindigkeit |
|-----------------------------------------------------|-----------------|
| 1 Digitaleingang (IO0 - IO3)                        | 0,8 ms          |
| 1 Analogeingang                                     | 0,8 ms          |
| 2 Analogeingänge                                    | 1,6 ms          |
| 4 Analogeingänge + 4 IO-Digitaleingänge             | 3,3 ms          |
| 1 Zähler                                            | 16 ms           |
| 1 D-Digitaleingang (D0 – D15)                       | 16 ms           |
| 1 Zähler und 20 Digitaleingänge                     | 16 ms           |
| 8 Analogeingänge                                    | 32 ms           |
| 8 Analogeingänge, 20 Digitaleingänge und ein Zähler | 48 ms           |

Tabelle 3-2 Scanabstand bei verschiedenen Datenmengen

### 3.4 Anwendungsbeispiele

Dieses Kapitel erläutert anhand einiger Beispiele, wie Sie mit der AD\_USB-Box Messungen durchführen können.

#### 3.4.1 Spannungsmessung

Die AD\_USB-Box erfasst Spannungen von bis zu  $\pm 10$  V gegen Masse. Höhere Spannungen können Sie mit Hilfe eines Spannungsteilers messen. In *Abb. 3-3* soll eine Spannung gemessen werden, die zwischen 0 und 100 V schwanken kann. Diese Spannung wird mit Hilfe zweier Widerstände (R<sub>1</sub> und R<sub>2</sub>) so geteilt, dass der Spannungsverlauf U<sub>m</sub> über R<sub>2</sub> mit der AD\_USB-Box

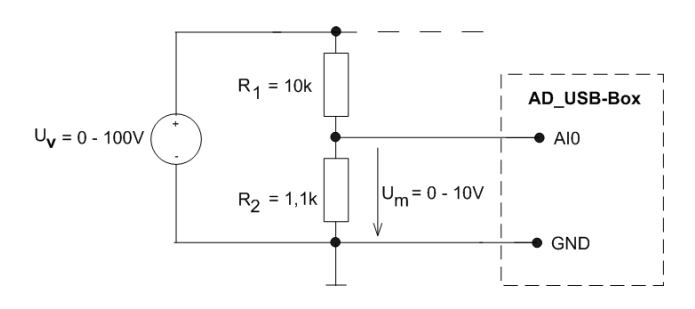

Abb. 3-3 Messen am Spannungsteiler

erfasst werden kann. Die Widerstände lassen sich wie folgt berechnen:

Geben Sie  $R_1 \approx 10 \text{ k}\Omega$  vor.

$$R_2 \leq \frac{10 \cdot R_1}{U_v - 10V}$$

Zur Vermeidung von Messungenauigkeiten sollte der Gesamtwiderstand ( $R_1$ +  $R_2$ )  $\leq 20 \text{ k}\Omega$  sein.

Stellen Sie im SPS-ANALYZER pro für den Messpunkt AI1 einen Korrekturfaktor ein, so dass der korrekte Wert der Spannung  $U_v$  angezeigt wird. Der Korrekturfaktor errechnet sich wie folgt:

$$Faktor = \frac{R_1 + R_2}{R_2}$$

#### 3.4.2 Differentielle Spannungsmessung

Führen Sie eine differentielle Spannungsmessung durch, wenn am Messpunkt kein direkter Massebezug vorhanden ist.

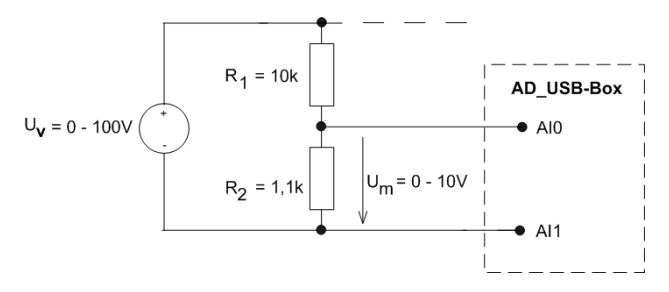

Abb. 3-4 Differentielle Spannungsmessung

In *Abb. 3-4* soll die Spannung an R gemessen werden. Wenn die Spannung  $U_m$  20 V nicht übersteigt, kann die Spannung direkt über R abgegriffen werden. Andernfalls verwenden Sie einen Spannungsteiler (*vgl. 3.4.1 Spannungsmessung*).

Erfassen Sie mit dem SPS-ANALYZER pro nun die Adresse AID0.

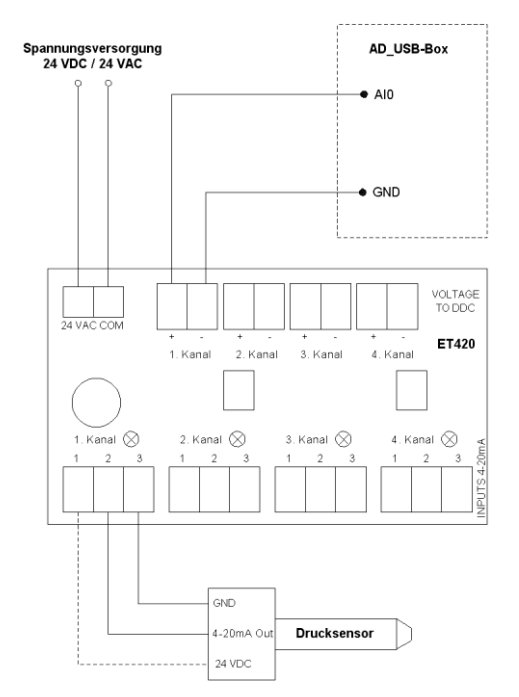

Abb. 3-5 Strommessung mit dem ET420

#### 3.4.3 Messen kleiner Ströme

Ströme bis 20 mA lassen sich mit dem 4 - 20 mA Strom-/Spannungswandler ET420 (*siehe Anhang C -4-20 mA Strom-/Spannungswandler ET420*) messen. Der ET420 konvertiert dazu in vier getrennten Kanälen jeweils Ströme von 4 - 20 mA proportional in Spannungen von 1 - 5 V.

Das Beispiel in *Abb. 3-5* zeigt eine typische Strommessung mit dem ET420. Ein Drucksensor liefert proportional zum Druck einen Strom zwischen 4 und 20 mA. Dieser Strom soll mit dem SPS-ANALYZER pro aufgezeichnet werden.

Schließen Sie zunächst eine 24 V Spannungsversorgung (Gleich- oder Wechselspannung) an die 24 VAC COM-Klemmen des ET420 an.

Verbinden Sie anschließend den Drucksensor mit dem ET420. Man unterscheidet zwischen 2- und 3-adrigen Sensoren. Bei 2-adrigen Sensoren ist zunächst die Masse (GND) des Sensors mit der Klemme 3 und der Stromausgang des Sensors mit der Klemme 2 eines

ET420-Eingangs zu verbinden. Bei 3-adrigen Sensoren wird zusätzlich die an Klemme 1 anliegende 24 VDC Speisespannung angeschlossen. Diese Klemme wird für 2-adrige Sensoren nicht benötigt.

Schließen Sie jetzt den ET420 an die AD\_USB-Box an. Verbinden Sie dazu die Klemme (+) des ET420-Ausgangs mit dem gewünschten Analogeingang (z. B. AI0) und die Klemme (-) des ET420-Ausgangs mit der Masse (GND) der AD\_USB-Box.

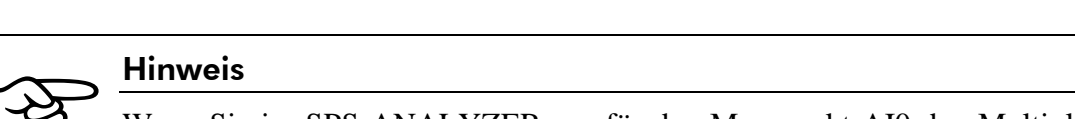

Wenn Sie im SPS-ANALYZER pro für den Messpunkt AIO den Multiplikationsfaktor "4" und als Einheit "mA" einstellen, wird der gemessene Strom korrekt angezeigt.

#### 3.4.4 Messen großer Ströme

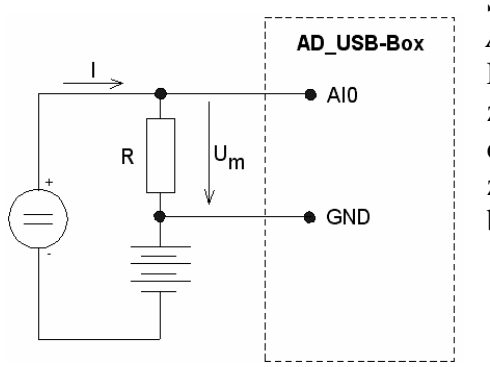

Ströme über 20 mA messen Sie indirekt über einen Shunt. *Abb. 3-6* zeigt eine typische indirekte Strommessung. Der Ladestrom I einer Batterie soll überwacht und aufgezeichnet werden. Dazu wird die Spannung über den Widerstand R gemessen. Der Widerstandswert des einzusetzenden Shunts lässt sich aus den zu erwarteten Strom I berechnen:

$$R = \frac{U_{\max}}{I}$$

Abb. 3-6 Indirekte Strommessung

Die maximale Eingangsspannung der AD\_USB-Box  $U_{max}$  beträgt 10 V. Bei einem zu erwartenden Strom von 2 A beträgt der Widerstandswert somit 5  $\Omega$ . Die bei einer Messung ermittelte Spannung  $U_m$  ermöglicht eine Berechnung des Ladestroms:

$$I = \frac{U_m}{R}$$

Stellen Sie im SPS-ANALYZER pro für den Messpunkt AIO einen Faktor ein, so dass automatisch der Wert des Ladestroms angezeigt wird. Der Faktor wird wie folgt errechnet:

$$Faktor = \frac{1}{R}$$

#### 3.4.5 Stückzahlmessung

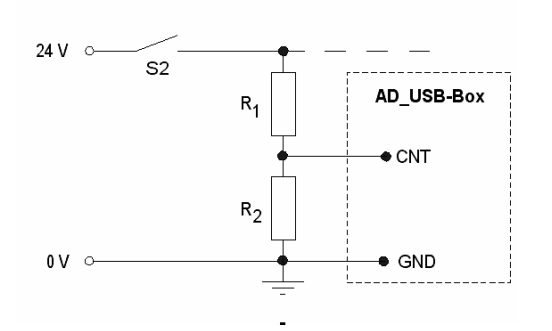

Abb. 3-7 Messung am Zählereingang CNT

Mit Hilfe des Zählereingangs CNT der AD\_USB-Box soll in einer Abfüllanlage die Anzahl der durchlaufenden Flaschen erfasst werden. Die Flaschen laufen einzeln durch die Lichtschranke S2. Die 24 V Schaltspannung wird mit Hilfe des Spannungsteilers  $R_1/R_2$  auf je 12 V aufgeteilt. Über den Widerstand  $R_2$  wird die Spannung auf den Zähleingang (CNT) der AD\_USB-Box geführt. Nach der Erfassung mit dem SPS-ANALYZER pro kann die Anzahl der Flaschen pro Zeiteinheit problemlos abgelesen werden.

#### 3.4.6 Drehzahlmessung

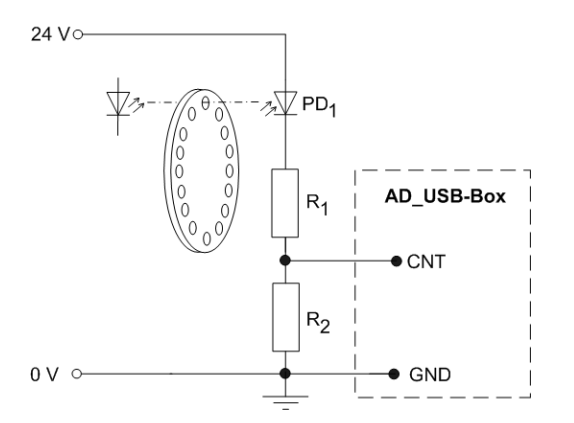

Abb. 3-8 Drehzahlmessung

Die Drehzahl einer Turbine soll erfasst werden. Auf der Welle der Turbine befindet sich eine Lochscheibe mit 16 Aussparungen, die die Lichtschranke  $PD_1$  ansteuert.

 $PD_1$  schaltet somit 16 Mal pro Umdrehung der Turbinenwelle. Die 24 V Schaltspannung wird mit Hilfe des Spannungsteilers  $R_1/R_2$  auf je 12 V aufgeteilt. Über den Widerstand  $R_2$  wird die Spannung auf den Zähleingang (CNT) der AD\_USB-Box geführt.

Im SPS-ANALYZER pro wird jetzt z. B. CNTS500 als Adresse gewählt. Bei der Erfassung wird nun beispielsweise der Wert 160 gemessen. Dies würde bedeuten, dass die Turbine 10 Umdrehungen pro Sekunde macht. Mittels der Signalskalierung im SPS-ANALYZER pro können Sie nun die Adresse CNTS500 mit einem Faktor multipilzieren, so dass gleich die Drehzahl in min<sup>-1</sup> angezeigt wird. Der Faktor errechnet sich wie folgt:

 $Faktor = \frac{60}{n}$  n = Anzahl der Impulse pro Umdrehung

#### 3.4.7 Digitale Messung an 24 V-Anlagen

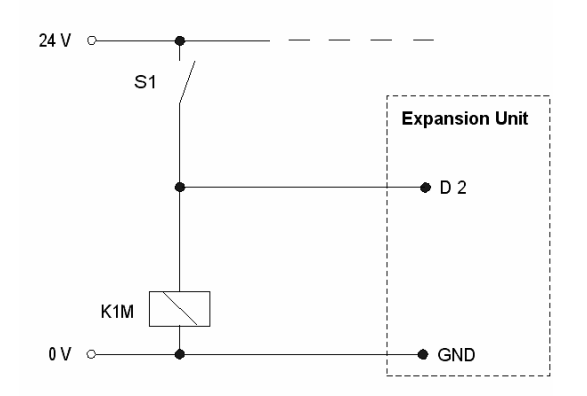

*Abb. 3-9* zeigt die Erfassung eines Schalterzustands in einem 24 V-Steuerkreis. Da die Eingangsspannung eines Digitaleingangs (D0 - D15) der Expansion Unit maximal 25 V betragen darf, kann die 24 V-Schaltspannung direkt an den D-Eingang angelegt werden. Bei der Verwendung eines IO-Eingangs der AD\_USB-Box (maximal 15 V) wäre hierfür unbedingt ein Spannungsteiler einzusetzen (*vgl. 3.4.1 Spannungsmessung*).

Abb. 3-9 Digitale Messung an 24 V

# Anhang A - Technische Daten AD\_USB-Box®

| Parameter                                                                                                    | Bemerkung                                                                          | Minimal                      | Typisch                                     | Maximal                                                                                                    |
|----------------------------------------------------------------------------------------------------|------------------------------------------------------------------------------------|------------------------------|---------------------------------------------|----------------------------------------------------------------------------------------------------|
| Allgemein<br>Versorgungsspannung (V <sub>s</sub> )<br>Versorgungsstrom<br>Betriebstemperatur                                                                                                    | über USB<br>über USB                                                               | 4,35 V<br>- 40 °C            | 20 mA                                       | 5,25 V<br>85 °C                                                                                                    |
| Analoge Eingänge (AI0 - AI7)<br>Messbare Eingangsspannung<br>Maximale Eingangsspannung<br>Eingangsstrom <sup>1</sup><br>Auflösung                                                                          | gegen GND<br>gegen GND<br>$V_{in} = + 10 V$<br>$V_{in} = 0 V$<br>$V_{in} = - 10 V$ | - 10 V<br>- 40 V             | 70,1 μA<br>- 11,7 μA<br>- 93,5 μA<br>12 Bit | + 10 V<br>+ 40 V                                                                                                    |
| <b>Digitale Eingänge (IO0 - IO3)</b><br>Eingangsspannung Low<br>Eingangsspannung High<br>Eingangsstrom                                                                                                    |                                                                                    | 3 V                          | ±1 μA                                       | 0,8 V<br>15 V                                                                                                    |
| Digitale Eingänge (D0 - D15)<br>Eingangsspannung Low<br>Eingangsspannung High<br>Eingangsstrom<br>(Werte in Klammern beziehen sich<br>auf Betrieb mit Expansion Unit -<br>siehe Anhang B - Expansion Unit) | D0 - D12<br>D13 - D15<br>D0 - D12<br>D13 - D15                                     | 2 V<br>4 V                   | ±1 μA                                       | $\begin{array}{c} 0,8 \text{ V} \\ 1 \text{ V} \\ V_{s} + 0,3 \text{ V} (25 \text{ V}) \\ V_{s} + 0,3 \text{ V} (25 \text{ V}) \end{array}$ |
| Zähler (CNT) <sup>2</sup><br>Eingangsspannung Low<br>Eingangsspannung High<br>Eingangsstrom<br>minimale High-Zeit<br>minimale Low-Zeit<br>Eingangsfrequenz                                                 |                                                                                    | GND<br>4 V<br>30 ns<br>30 ns | ±1 μΑ                                       | 1 V<br>15 V<br>1 MHz                                                                                                    |

<sup>&</sup>lt;sup>1</sup> Der Eingangsstrom kann aus der Eingangsspannung wie folgt berechnet werden: (8,181 \*  $V_{in}$  - 11,67) µA <sup>2</sup> Der Zähler CNT ist ein Schmitt-Trigger-Eingang.

# **Anhang B - Expansion Unit**

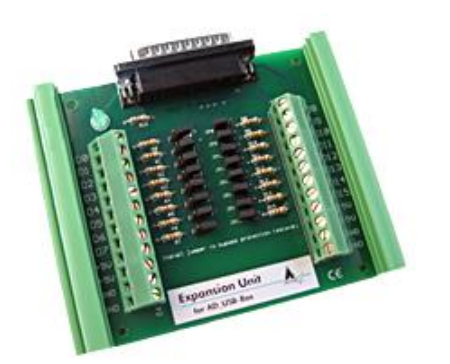

Über die Schraubklemmen der Expansion Unit werden die zusätzlichen 16 Digitaleingänge der AD\_USB-Box bequem zugänglich gemacht. Die Expansion Unit sorgt außerdem für einen begrenzten Überspannungsschutz.

Die grüne LED auf der Expansion Unit leuchtet auf, wenn die Expansion Unit korrekt mit einer aktiven AD\_USB-Box verbunden ist.

Expansion Unit für AD\_USB-Box

Hinweis

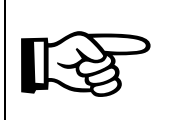

Achten Sie darauf, dass die Steckbrücken **J0 – J15** während des Betriebs geöffnet sind.

**D0 - D15:** Die Klemmen der 16 digitalen Eingänge. Die Eingangsspannung darf dauerhaft maximal –20 V .. +25 V gegen GND betragen.

+5 V: Die Klemmen +5 V sind mit den Klemmen +5 V der AD\_USB-Box verbunden. Es handelt sich hierbei um 5 V Spannungsquellen (*siehe 3.2.4 +5 V*). Verbinden Sie diese Klemmen deshalb nie mit anderen Spannungsquellen.

**GND:** Die Masseklemmen (GND) der Expansion Unit sind mit den Masseklemmen (GND) der AD\_USB-Box verbunden.

#### **Technische Daten:**

| • | Digitale Eingänge: | Low<br>High             | max. 0,8 V<br>min. 3 V max. 25 V |
|---|--------------------|-------------------------|----------------------------------|
| • | Maße:              | 102 mm x 100 mm x 35 mm |                                  |

# Anhang C - 4-20 mA Strom-/Spannungswandler ET420

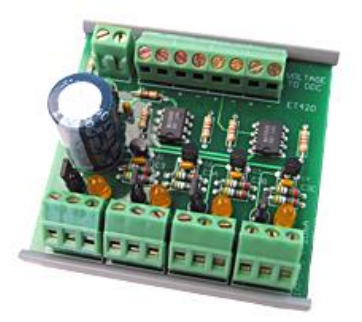

Der ET420 wird zur Messung kleiner Ströme (*siehe 3.4.3 Messen kleiner Ströme*) bis 20 mA an der AD\_USB-Box eingesetzt.

Dazu konvertiert der ET420 in vier getrennten Kanälen jeweils Ströme von 4 - 20 mA proportional in Spannungen von 1 - 5 V.

Alle vier Stromeingänge (Schraubklemmen) verfügen über eine LED, deren Leuchtstärke proportional zur Eingangsstromstärke ist. Die Eingänge sind gegen Kurzschluss und Verpolung geschützt.

Strom-/Spannungswandler ET420

Der ET420 benötigt für den Betrieb eine 24 V Spannungsversorgung (Gleich- oder Wechselspannung), die an die 24VAC COM-Klemmen angeschlossen wird.

Zur Speisung der angeschlossenen Sensoren steht jedem Strommesskreis eine 24 VDC Speisespannung zur Verfügung. Eine weitere Spannungsversorgung für die Sensoren ist nicht mehr erforderlich.

Mit Hilfe der Steckbrücken kann auf komfortable Weise die Spannungsversorgung der angeschlossenen Sensoren unterbrochen werden. Außerdem können Sie an den Steckbrückenkontakten mit Hilfe eines Multimeters die Stromaufnahme des angeschlossenen Sensors überprüfen.

Beim Anschluss 2-adriger Sensoren wird die 24 VDC Speisespannung nicht benötigt.

#### **Technische Daten:**

- Spannungsversorgung: 24 VDC oder 24 VAC
- Eingang/Bürde:  $4 20 \text{ mA} / 250 \Omega (2 \text{- oder } 3 \text{- adrig})$
- Ausgang: 1 5 VDC
- Sensorversorgungsspg.: 24 VDC bei 10 mA (elektronisch geschützt bis  $I_{max} = 100$  mA)
- Maße: 70 mm x 75 mm x 37 mm